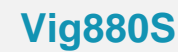

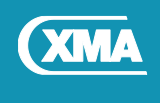

## Intel® Optane<sup>™</sup> Memory BIOS Settings

## Intel® Optane<sup>™</sup> Memory BIOS settings

In order to configure Intel Optane correctly following BIOS settings needs to be set on Vig880s.

- Intel® RST Premium with Intel® Optane System Acceleration (RAID).
- RST Pcie Storage Remapping
- 1. During POST press <DEL> or <F2> key to enter BIOS setup.
- 2. Select Advanced Menu using the arrows keys
- 3. Select PCH Storage Configuration
- 4. Select SATA Mode Selection and select 'Intel® RST Premium with Intel® Optane System Acceleration (RAID)'
- 5. Select M.2\_1 PCIE Storage RAID support and 'Select RST Controlled'
- 6. Press F10 to Save and Exit.

| PCH Storage Configuration                                                                                                    |                                                                                                    | Determines how SATA                                                                                                    |
|----------------------------------------------------------------------------------------------------|----------------------------------------------------------------------------------------------------|----------------------------------------------------------------------------------------------------|
|                                                                                                    | frank i adl                                                                                                    | controller(s) operate.                                                                                                    |
| SATA Controller(s)                                                                                                    | [Enabled]                                                                                                    |                                                                                                    |
|                                                                                                    |                                                                                                    |                                                                                                    |
|                                                                                                    |                                                                                                    |                                                                                                    |
|                                                                                                    |                                                                                                    |                                                                                                    |
|                                                                                                    | Hoceleration(KHID)]                                                                                                    |                                                                                                    |
| M.2_1 PCIE Storage RAID Support                                                                                                    | [RST Controlled]                                                                                                    |                                                                                                    |
| Aggressive LPM Support                                                                                                    | [DISabled]                                                                                                    |                                                                                                    |
| SMART Self Test                                                                                                    | [Enabled]                                                                                                    |                                                                                                    |
| SATA66_1(Gray)<br>SATA66_1(Gray<br>SOTA66_1 (Gray<br>SOTA65_1 Hotel RST Premium                                                                                                    | —— SATA Mode Selection —<br>n With Intel Optane System n                                                                                                    | Acceleration(RAID)                                                                                                    |
| SATA66_1(Gray)<br>SATA66_1(Gray<br>SATA66_1 Hot<br>SATA66_2(Gray)                                                                                                    | —— SATA Mode Selection —<br>Muith Intel Optane System M                                                                                                    | Acceleration(RAID)                                                                                                    |
| SATA66_1(Gray)<br>SATA66_1(Gray<br>SATA66_1 Hot<br>SATA66_2(Gray)                                                                                                    | ——————————————————————————————————————                                                                                                    | Acceleration(RAID)                                                                                                    |
| SATA66_1(Gray)<br>SATA66_1(Gray)<br>SATA66_1(Gray<br>SATA66_1 Hot<br>SATA66_2(Gray)<br>SATA66_2(Gray)                                                                                                    | SATA Mode Selection —<br>M With Intel Optane System (<br>(500.168)<br>[Enabled]                                                                                                    | Acceleration(RAID)                                                                                                    |
| SATA66_1(Gray)<br>SATA66_1(Gray)<br>SATA66_2(Gray)<br>SATA66_2(Gray)<br>SATA66_2(Gray)<br>SATA66_2 Hot Plug                                                                                                    | SATA Mode Selection —<br>Muth Intel Optane System (<br>(500,168)<br>[Enabled]<br>[Disabled]                                                                                                | Acceleration(RAID)<br>Enter: Select<br>+/-: Change Opt.<br>F1: General Help                                                                                   |
| SATA66_1(Gray)<br>SATA66_1(Gray)<br>SATA66_2(Gray)<br>SATA66_2(Gray)<br>SATA66_2(Gray)<br>SATA66_2(Gray)<br>SATA66_2(Gray)<br>SATA66_2(Gray)                                                                                                    | SATA Mode Selection —<br>Mith Intel Optane System (<br>(500.1GB)<br>[Enabled]<br>[Disabled]<br>Empty                                                                                       | Acceleration(RAID)<br>Enter: Select<br>+/-: Change Opt.<br>F1: General Help<br>F2: Previous Values                                                            |
| SATA66_1(Gray)<br>SATA66_1(Gray)<br>SATA66_1 Hot<br>SATA66_2(Gray)<br>SATA66_2(Gray)<br>SATA66_2(Gray)<br>SATA66_3(Gray)<br>SATA66_3(Gray)                                                                                                    | SATA Mode Selection —<br>M With Intel Optane System (<br>(500.168)<br>[Enabled]<br>[Disabled]<br>Empty<br>[Enabled]                                                                        | Acceleration(RAID)<br>Enter: Select<br>+/-: Change Opt.<br>F1: General Help<br>F2: Previous Values<br>F5: Optimized Defaults                                  |
| SATA66_1(Gray)<br>SATA66_1(Gray)<br>SATA66_2(Gray)<br>SATA66_2(Gray)<br>SATA66_2(Gray)<br>SATA66_2(Gray)<br>SATA66_3(Gray)<br>SATA66_3(Gray)<br>SATA66_3(Gray)<br>SATA66_3(Gray)<br>SATA66_3(Gray)                                                       | SATA Mode Selection —<br>Mith Intel Optane System (<br>(500,168)<br>(Enabled)<br>[Disabled]<br>Empty<br>[Enabled]<br>[Disabled]                                                            | Acceleration(RAID)<br>Enter: Select<br>+/-: Change Opt.<br>F1: General Help<br>F2: Previous Values<br>F5: Optimized Defaults<br>F10: Save & Exit              |
| SATA66_1(Gray)<br>SATA66_1(Gray)<br>SATA66_2(Gray)<br>SATA66_2(Gray)<br>SATA66_2(Gray)<br>SATA66_2(Gray)<br>SATA66_3(Gray)<br>SATA66_3(Gray)<br>SATA66_3(Gray)<br>SATA66_3(Gray)<br>SATA66_3(Gray)<br>SATA66_3(Gray)                                     | SATA Mode Selection —<br>Mith Intel Optane System (<br>(500.1GB)<br>[Enabled]<br>[Disabled]<br>Empty<br>[Enabled]<br>[Disabled]<br>Empty<br>[Enabled]<br>Empty                             | Acceleration(RAID)<br>Enter: Select<br>+/-: Change Opt.<br>F1: General Help<br>F2: Previous Values<br>F5: Optimized Defaults<br>F10: Save & Exit<br>ESC: Exit |
| SATA66_1(Gray)<br>SATA66_1(Gray)<br>SATA66_2(Gray)<br>SATA66_2(Gray)<br>SATA66_2(Gray)<br>SATA66_2(Gray)<br>SATA66_3(Gray)<br>SATA66_3(Gray)<br>SATA66_3(Gray)<br>SATA66_4(Gray)<br>SATA66_4(Gray)                                                       | SATA Mode Selection —<br>M With Intel Optane System (<br>(500.1GB)<br>[Enabled]<br>[Disabled]<br>Empty<br>[Enabled]<br>[Disabled]<br>Empty<br>[Enabled]<br>[Disabled]                      | Acceleration(RAID)<br>Enter: Select<br>+/-: Change Opt.<br>F1: General Help<br>F2: Previous Values<br>F5: Optimized Defaults<br>F10: Save & Exit<br>ESC: Exit |
| SATA66_1(Gray)<br>SATA66_1(Gray)<br>SATA66_2(Gray)<br>SATA66_2(Gray)<br>SATA66_2(Gray)<br>SATA66_2(Gray)<br>SATA66_3(Gray)<br>SATA66_3(Gray)<br>SATA66_3(Gray)<br>SATA66_4(Gray)<br>SATA66_4(Gray)<br>SATA66_4(Gray)<br>SATA66_4(Gray)<br>SATA66_4(Gray) | SATA Mode Selection —<br>Mith Intel Optane System (<br>(500.168)<br>[Enabled]<br>[Disabled]<br>Empty<br>[Enabled]<br>[Disabled]<br>Empty<br>[Enabled]<br>[Disabled]<br>[Disabled]<br>Emptu | Acceleration(RAID)<br>Enter: Select<br>+/-: Change Opt.<br>F1: General Help<br>F2: Previous Values<br>F5: Optimized Defaults<br>F10: Save & Exit<br>ESC: Exit |

Figure 1 – SATA Mode Selection

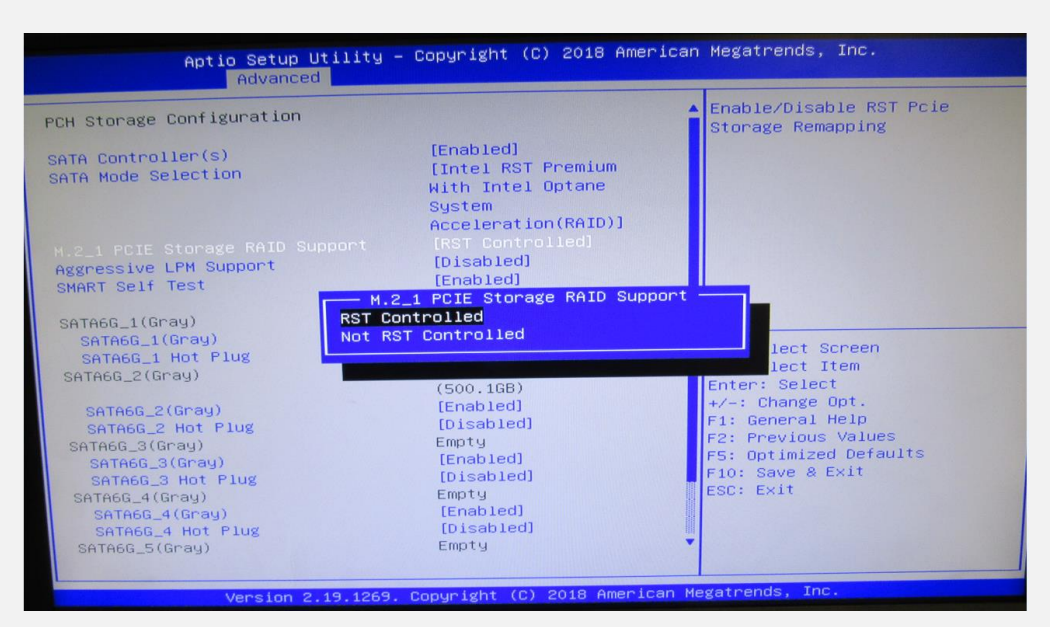

Figure 2 – RST Pcie Storage Remapping